## Вход в Транспорт2 через цифровой профиль Технониколь

Авторизация в системе, описание интерфейса и функций На странице входа Транспорт 2 нажмите на кнопку «Войти через цифровой профиль»

## С возвращением в Транспорт-2

Выберите способ входа

Войти через цифровой профиль

Войти по электронной почте

Как входить через цифровой профиль?

Вы перешли на сайт цифрового профиля. Введите адрес электронной почты в поле ввода и нажмите на кнопку «Войти».

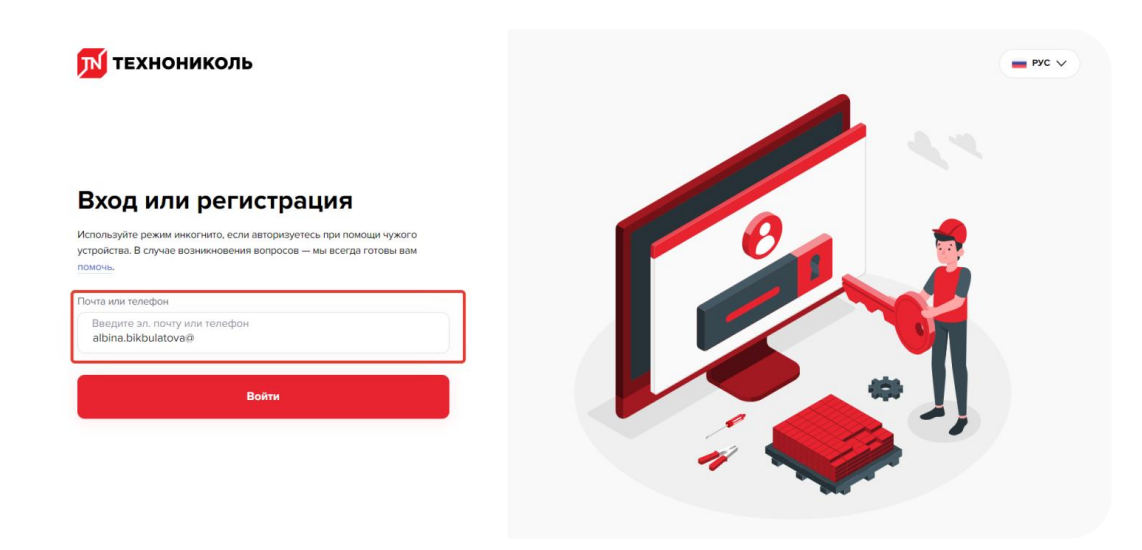

В течение двух минут введите код подтверждения, который пришел на заданную почту.

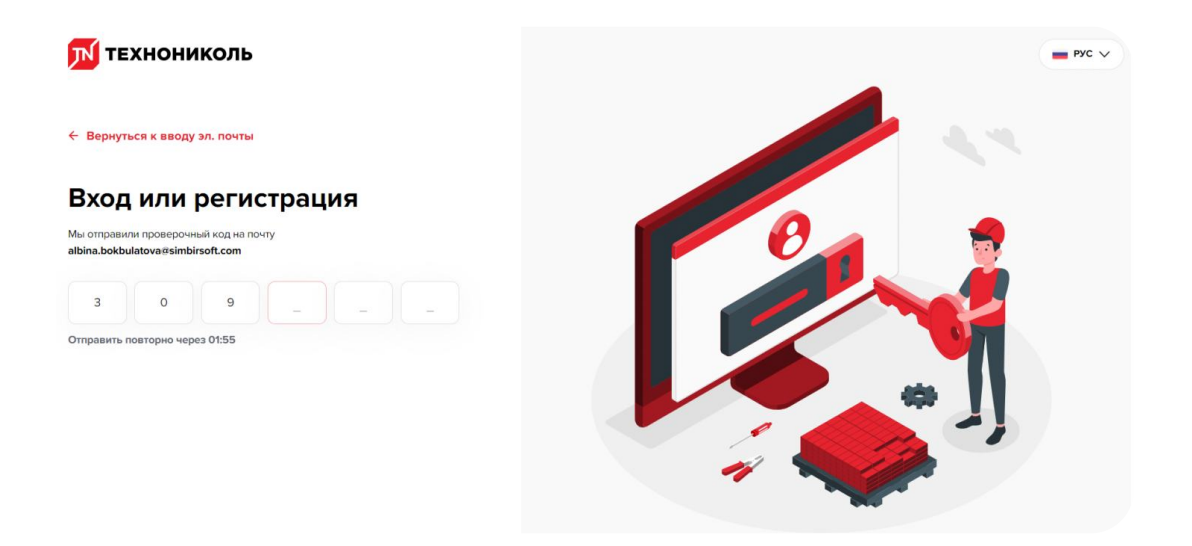

Если при вводе кода подтверждения возникает ошибка или код не пришел на почтовый ящик, вернитесь к вводу электронной почты. После подтверждения электронной почты, введите Имя, Фамилию и телефон на странице регистрации. Нажмите на кнопку «Зарегистрироваться».

| <mark>М</mark> технониколь                                                                             | <b>—</b> P/C V |
|----------------------------------------------------------------------------------------------------|----------------|
| Регистрация                                                                                            |                |
| Мы не нашли вас в списке зарегистрированных пользователей. Пожалуйста,<br>заполните информацию о себе. |                |
| Имя                                                                                                    |                |
| Введите ваше имя<br>Иван                                                                               |                |
| Фамилия                                                                                                |                |
| Введите вашу фамилию<br>Иванов                                                                         |                |
| Телефон                                                                                                |                |
| Введите ваш телефон<br>89000                                                                           |                |
| Зарегистрироваться                                                                                     |                |
| Нажимая на кнопку, я соглашаюсь с политикой обработки персональных данных                              | 11             |
| Уже зарегистрированы? Войти                                                                            |                |

На ваш телефон придет смс-код. Подтвердите номер телефона.

## Добро пожаловать в систему Транспорт 2!

|    | П· | 2   | Заявки     | Аукционы     | Торги   | Групповые заявки  | Отчеты         | Доку | /менты       |                  |         | <b>\$</b> 99+  | Отправитель Г. 🗸  |
|----|----|-----|------------|--------------|---------|-------------------|----------------|------|--------------|------------------|---------|----------------|-------------------|
|    |    |     | Внеш.№     | Время на о   | об Ид.  | Цена              | Вид ТС         |      | № Заявки-дог | Дата погрузки    | Bec (т) | Место погрузки | Типы погрузки     |
| P  | 0  | DIY | TN00010099 | 92 177д. 02: | 25 5490 | 1 120 600 ₽ с НДС | 20 т тент 90 м | 13   | TH0000119178 | 14.10.2023 10:00 | 2.636   | (2) Рязань (00 | 0 «Т Боковая, Пол |
| Q. | 0  | DIY | TN00010099 | 92 177д. 02: | 25 5490 | 1 120 600 ₽ с НДС | 20 т тент 90 м | 13   | TH0000119178 | 14.10.2023 10:00 | 2.636   | (2) Рязань (00 | 0 «Т Боковая, Пол |
| Q2 | 0  | DIY | TN00010099 | 92 177д. 02: | 25 5490 | 1 120 600 ₽ с НДС | 20 т тент 90 м | 13   | TH0000119178 | 14.10.2023 10:00 | 2.636   | (2) Рязань (00 | 0 «Т Боковая, Пол |
| Ę  | 0  | DIY | TN00010099 | 92 177д. 02: | 25 5490 | 1 120 600 ₽ с НДС | 20 т тент 90 м | 13   | TH0000119178 | 14.10.2023 10:00 | 2.636   | (2) Рязань (00 | 0 «Т Боковая, Пол |